|                 |   |                       | Home > Support > CORE Port | al               |           |
|-----------------|---|-----------------------|----------------------------|------------------|-----------|
| In This Section |   | SAVE TO<br>FAVOURITES | CORE Po                    | ortal            |           |
| Home            | > | SHARE                 | Employee Self-Service      | NE ALE I         |           |
| Support Details | > | <b>S</b>              | ESS                        |                  | The start |
| User Guides     | > | f                     | ESS Login >                | User →<br>Guides | FAQs >    |
| FAQs            | > |                       |                            |                  |           |

Click on **ESS Login, then enter your** UCC login credentials to access ESS (Employee Self Service)

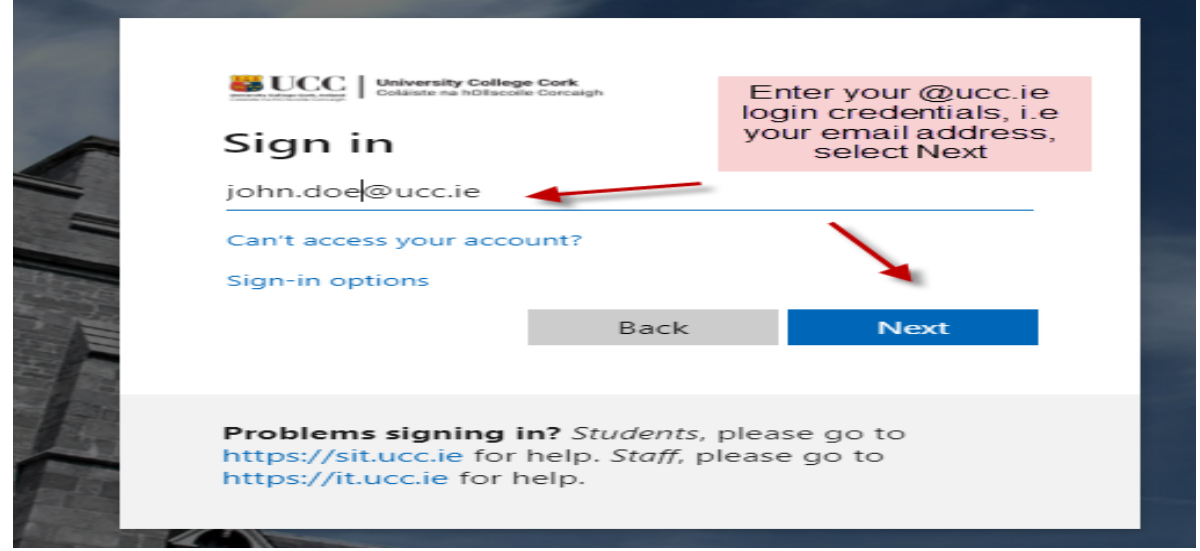

|   | University College Cork                                                                                                    |  |
|---|----------------------------------------------------------------------------------------------------|--|
|   | ← mtsts_t/ bity@ucc.ie Enter your UCC<br>network pass <u>wo</u> rd                                                                                  |  |
|   | Enter password                                                                                                    |  |
|   |                                                                                                    |  |
|   | Forgot my password                                                                                                    |  |
| + | <b>Problems signing in?</b> <i>Students,</i> please go to<br>https://sit.ucc.ie for help. <i>Staff,</i> please go to<br>https://it.ucc.ie for help. |  |
|   |                                                                                                    |  |

# Type the following URL into a web browser http://www.ucc.ie/en/ess

# My Time

Click on the My Time tab on the Employee Dashboard as shown below

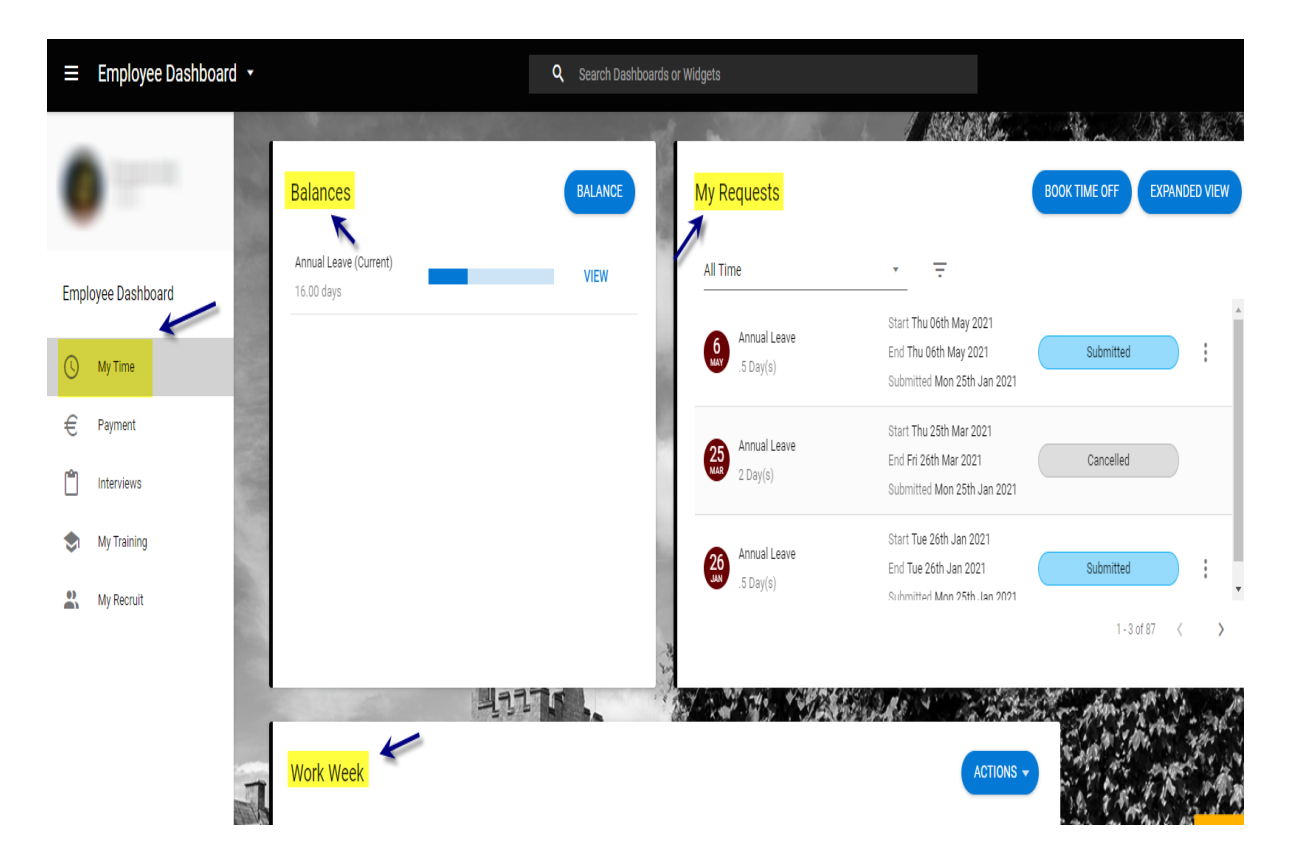

# **Employee Dashboard – My Time**

The following appears when you select My Time

- Balances [e.g. 9.5 days]
- My Requests [Book Time Off]
- Work week [Current weekly calendar, the hours displayed are generic & **do not** reflect individual work shifts]

My Requests [Book Time Off]

Book Time Off allows you to

- Book Annual Leave
- Cancel or edit any of the above Leave which has been submitted though ESS only

# **Book Annual Leave**

- 1. Click on Book Time Off under My Requests \*
- 2. The following screen appears

| ← Employee Dasi                                 | hboard                           |                 |           |        |           | •         |
|-------------------------------------------------|----------------------------------|-----------------|-----------|--------|-----------|-----------|
| My Annual Leave Re<br>Employee Dashboard > My A | equests<br>Annual Leave Request: | s               |           |        |           | ACTIONS - |
| Create New Leave                                | Request                          |                 |           |        |           | Î         |
| Leave Type*                                     | *                                | Part Day        |           |        |           |           |
| Start Date *                                    | -                                | End Date *      |           |        |           |           |
| 12-Jan-2021                                     |                                  | 12-Jan-2021<br> |           |        |           |           |
| Comments *                                      |                                  |                 |           |        |           |           |
|                                                 |                                  |                 |           |        |           |           |
|                                                 |                                  |                 |           |        |           |           |
| Balance Information                             | on                               |                 |           |        |           |           |
| Name                                            | A                                | llowance        | Requested | Booked | Remaining |           |
|                                                 |                                  |                 |           |        |           |           |
|                                                 |                                  |                 |           |        |           | SOBWIL    |

- 3. Choose Leave Type Annual Leave
- 4. Click on the calendar icon to choose a start date

# Create New Leave Request

# Leave Type\* Part Day Annual Leave End Date\* Sick Leave (Casual Paid 100%) End Date\* T2-Datifized T 12-Jan-2021

Comments\*

- 5. Is this part day leave?
  - a. Slide to select part day
  - b. This will allow you to book a half day leave in either the morning or evening in the Time of Day field.

|                       | ← Employee Dashboard                                |   |          |  | (4     |                |
|-----------------------|-----------------------------------------------------|---|----------|--|--------|----------------|
|                       | Book Time Off<br>Employee Dashboard > Book Time Off |   |          |  |        |                |
|                       | Create New Leave Request                            |   |          |  |        | k i            |
|                       | Leave Type* Annual Leave                            | Ŧ | Part Day |  |        | AND REAL       |
|                       | Start Date *<br>25-Jan-2021                         |   |          |  |        | いるとの           |
|                       | Time of Day                                         | ÷ |          |  |        | and the second |
|                       | Select Morning or Evening                           |   |          |  |        | 1.251          |
|                       | Part of Day                                         | * |          |  |        | 100            |
|                       | Select Part Of This Day                             |   |          |  |        | a States       |
|                       | Comments                                            |   |          |  |        |                |
| ALC: NOT THE OWNER OF |                                                     |   |          |  | SUBMIT | No. of         |

- 6. Otherwise for full day enter an End Date for the leave
- 7. You can choose to add a comment for further information if you wish
- 8. Click on Submit on bottom right to send the request to your designated Line Manager

| Book Time Off<br>Employee Dashboard > Book Time Off |             |           |        | ACTIONS - |
|-----------------------------------------------------|-------------|-----------|--------|-----------|
| Create New Leave Request                            |             |           |        |           |
| Leave Type *                                        |             |           |        |           |
| Annual Leave *                                      | Part Day    |           |        |           |
| Start Date *                                        | End Date *  |           |        |           |
| 25-Mar-2021                                         | 26-Mar-2021 | <b>—</b>  |        |           |
| Comments                                            |             |           |        |           |
| Balance Information                                 |             |           |        |           |
| Name                                                | Allowance   | Requested | Booked | Remaining |
| Annual Leave (Current)                              | 22.00       | 0.00      | 0.00   | 16.00     |

\*Just to note you can also access the Book Leave Screen from the Working Week menu, by selecting Actions & then Book

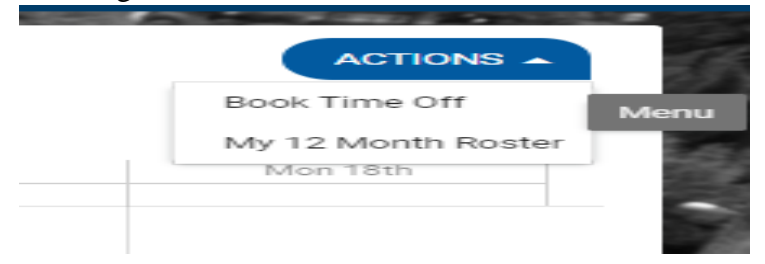

### What Happens Next?

Once a leave request has been submitted through ESS it may take up to 10 minutes for the request to be processed and sent via email to the Line Manager

Your Line Manager will receive an email notification to their **@ucc.ie email address** notifying them that you have submitted an Annual Leave request and it requires action

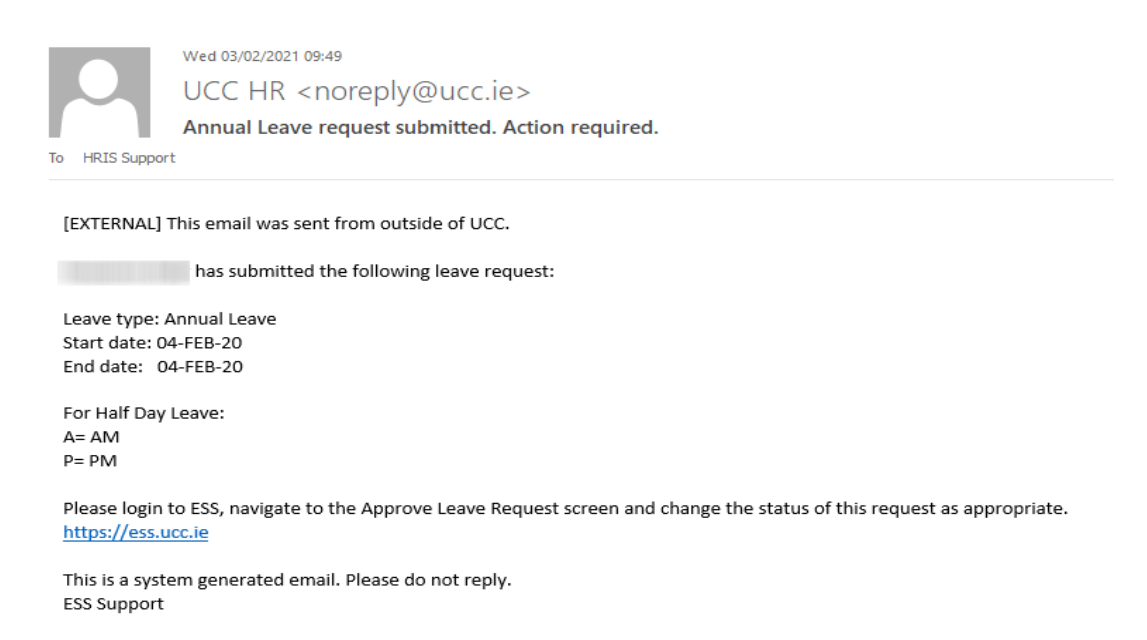

You will also receive an email to **your** @**ucc.ie email** address verifying that your Annual Leave request has been submitted

On the My Requests widget you can observe your Annual Leave Request will be displayed initially with the status of Submitted until it has been acted upon by the leave approver.

# SUBMITTING ANNUAL LEAVE ON ESS – A QUICK GUIDE

| Empl | oyee Dashboard |                          |                                                                                 |               |               |
|------|----------------|--------------------------|---------------------------------------------------------------------------------|---------------|---------------|
| 0    | My Time        | 100                      |                                                                                 |               |               |
| €    | Payment        | My Requests              |                                                                                 | BOOK TIME OFF | EXPANDED VIEW |
| Ċ    | Interviews     | 6                        |                                                                                 |               |               |
| \$   | My Training    | All Time                 | <b>—</b>                                                                        | $\mathbf{Y}$  |               |
| **   | My Recruit     | Annual Leave<br>2 Day(s) | Start Thu 25th Mar 2021<br>End Fri 26th Mar 2021<br>Submitted Mon 25th Jan 2021 | Submitted     |               |

Once your manager has approved the submitted leave you will receive an email confirming the approval to **your** @**ucc.ie email address** 

|                                                            | Wed 03/02/2021 10:42                                                                             |
|------------------------------------------------------------|--------------------------------------------------------------------------------------------------|
|                                                            | UCC HR <noreply@ucc.ie></noreply@ucc.ie>                                                         |
|                                                            | Your Annual Leave request has been Approved                                                      |
| To HRIS Suppor                                             | t                                                                                                |
| [EXTERNAL]                                                 | This email was sent from outside of UCC.                                                         |
| The followin                                               | g leave request has been Approved by                                                             |
| Employee:<br>Leave type: /<br>Start date: 1<br>End date: 1 | Annual Leave<br>3-JAN-21<br>5-JAN-21                                                             |
| For Half Day<br>A= AM<br>P= PM                             | Leave:                                                                                           |
| For further in <u>https://ess.u</u>                        | nformation, please login to ESS and select the 'View My Leave Request Enquiry' option.<br>ICC.ie |
| This is a syst<br>ESS Support                              | em generated email. Please do not reply.                                                         |

On ESS you will also see the status of your leave request has been changed to Approved on the My Requests widget once it has been acted on.

# SUBMITTING ANNUAL LEAVE ON ESS – A QUICK GUIDE

| ly Requests               |                                                                                 | BOOK TIME OFF EXPAN |
|---------------------------|---------------------------------------------------------------------------------|---------------------|
| All Time                  | • <del>-</del>                                                                  |                     |
| Annual Leave<br>2 Day(s)  | Start Thu 25th Mar 2021<br>End Fri 26th Mar 2021<br>Submitted Mon 25th Jan 2021 | Submitted           |
| Annual Leave<br>.5 Day(s) | Start Tue 06th Oct 2020<br>End Tue 06th Oct 2020<br>Submitted Mon 12th Oct 2020 | Approved            |
| Annual Leave<br>.5 Day(s) | Start Wed 23rd Sep 2020<br>End Wed 23rd Sep 2020                                | Approved            |

Your Annual Leave Balance on the Balances widget will also updated to reflect the days you have booked. Select Balance to view the details of your annual leave for the current period

| Balances                             |   | BALANCE |
|--------------------------------------|---|---------|
| Annual Leave (Current)<br>16.00 days | _ | VIEW    |

<u>Please note that once online leave has been approved and the date of leave has</u> <u>passed then any possible amendment or cancellation must be requested directly</u> <u>from the Leave Approver/Manager</u>